## Adding the Summit Learning Platform in Clever

- 1. Log into your district Clever Account at https://schools.clever.com/.
- 2. Click Applications on the left hand sidebar.

| ∃ Menu            |   | Applications     | Clever 💌 🛶 🛶                                                                                                    | -          |          | Da                      | shboard Portal |                |
|-------------------|---|------------------|----------------------------------------------------------------------------------------------------|------------|----------|-------------------------|----------------|----------------|
| Home              | - | Add Applications | A Sync Out of Date                                                                                                    |            |          | Instant Login           |                |                |
| Portal            | > | Usage Metrics    | Your authorized applications may have outdated<br>student rosters. Please start another sync to refresh<br>your data. | View Re    | port     | Logins Last 7 Days<br>– | View Metrics   | Visit Portal & |
| Applications      | > |                  | 9 months ago                                                                                                    |            |          |                         |                |                |
| (2) Support Tools | > |                  | Applications                                                                                                    |            |          |                         |                |                |
| Sync              | > |                  | Name                                                                                                    | Logins las | t 7 days | Sharing                 | Next step      |                |
| ද්ථූ Settings     | > |                  | a destaur                                                                                                    | Students   | Teachers | Sharing by school       | Download login | instructions   |
| Admin             |   |                  |                                                                                                    |            |          |                         |                |                |
|                   |   |                  |                                                                                                    |            |          |                         |                |                |

- 3. Click Add Applications.
- 4. Search for Summit Learning Platform.
- 5. Next to Summit Learning Platform, click **Select**.

| ≡      | Applications     | Clever 🔍 🚥            |                             | Dashboard Portal                                                                            |  |  |  |
|--------|------------------|-----------------------|-----------------------------|---------------------------------------------------------------------------------------------|--|--|--|
| 4      | Add Applications | Add Applications      |                             | Don't see the application you're looking for?<br>Request another application.               |  |  |  |
|        | Usage Metrics    |                       |                             |                                                                                             |  |  |  |
| × >    |                  | Filters               |                             |                                                                                             |  |  |  |
| @ >    |                  | APP TYPE<br>All Types | APP SUBJECT<br>All Subjects | search for apps<br>summit learning                                                          |  |  |  |
|        | Applications     |                       |                             | Selected Applications<br>It looks like you haven't selected any apps yet. Use the picker to |  |  |  |
| -{@} > |                  | Summit Learning Plat  | form FREE Select            | select some.                                                                                |  |  |  |
| 0      |                  |                       |                             |                                                                                             |  |  |  |

- 6. Under Selected Applications, click Next.
- 7. On the Confirm Applications page, click Finish.

| Ξ           | Clever 👻 💶 💶 💶 💶 🔤                                                                                 | Dashboard | Portal | 2 |
|-------------|----------------------------------------------------------------------------------------------------|-----------|--------|---|
| Å           | Confirm Applications                                                                               |           |        |   |
| · .         | Instantly authorize through Clever                                                                 |           |        |   |
| A >         | Clever immediately sets up the following application without additional coordination with vendors. |           |        |   |
| @>          | Summit Learning Platform                                                                           |           |        |   |
| <b>ei</b> > |                                                                                                    |           |        |   |
| ې<br>کې     | Bac                                                                                                | K Finish  |        |   |

8. You will land on the Data Sharing page for the Summit Learning Platform. The Summit Learning Platform recommends sharing all data for selected schools. Click **Select schools to share.** 

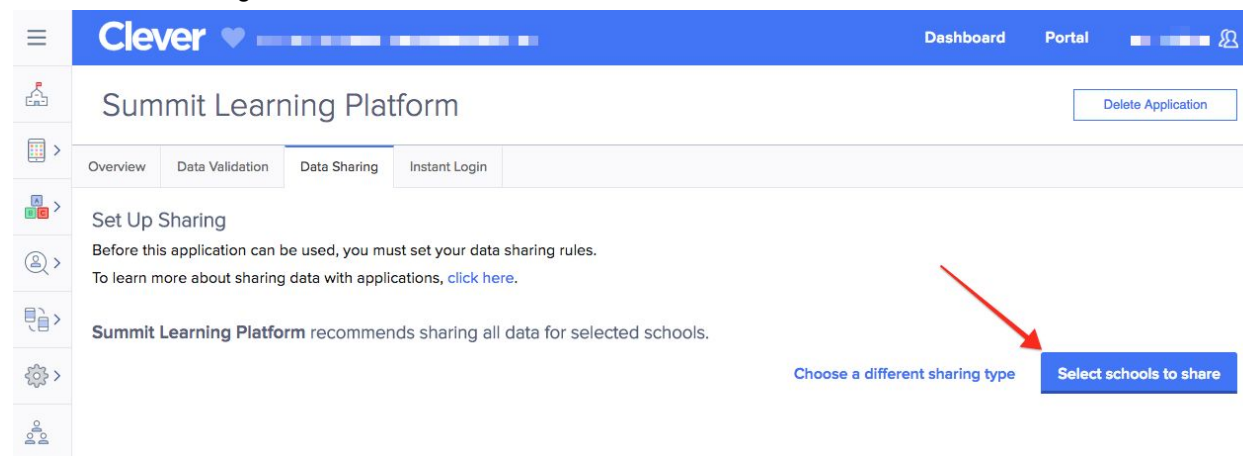

- 9. Select the name of the school that is joining the Summit Learning Program and click **Save Changes**.
- 10. Click to the **Overview** tab. Verify that you are sharing the following information with Summit Learning. It's okay if you share extra information.
  - a. For students:
    - i. First name
    - ii. Last name
    - iii. Google Apps for Education email address
    - iv. Grade level
  - b. For teachers:
    - i. First name
    - ii. Last name
    - iii. Google Apps for Education email address
  - c. For sections:
    - i. Section Name
    - ii. School
    - iii. Course Number (ex: M101) strongly recommended